1

受信トレイ、の下に test というフォルダがあるPOPアカウントでIMAPに切り替えてみます。 左上のファイルタブをクリックします。

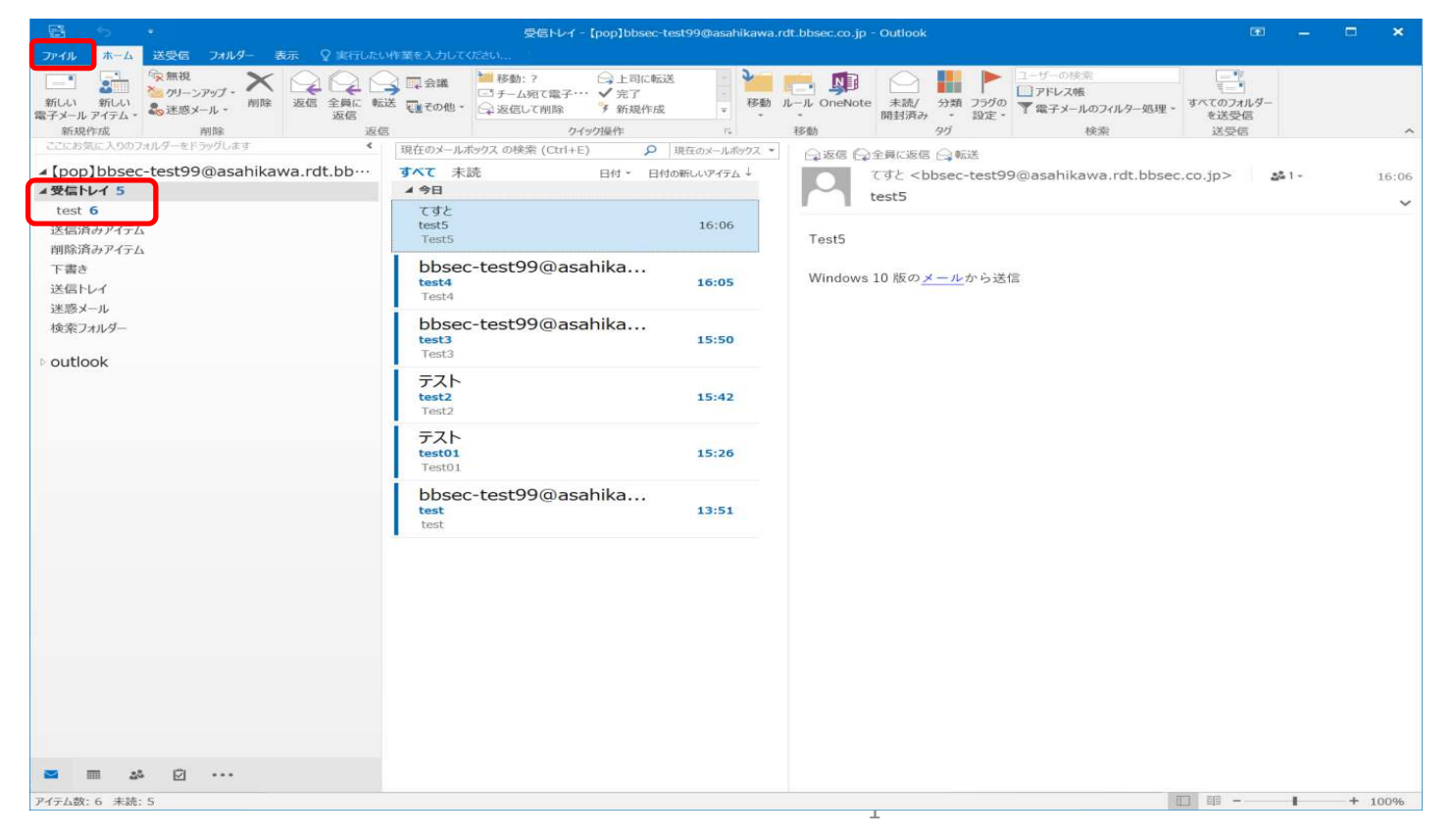

#### 2 [アカウントの設定]→[アカウント設定(A)...]、と順にクリックします。

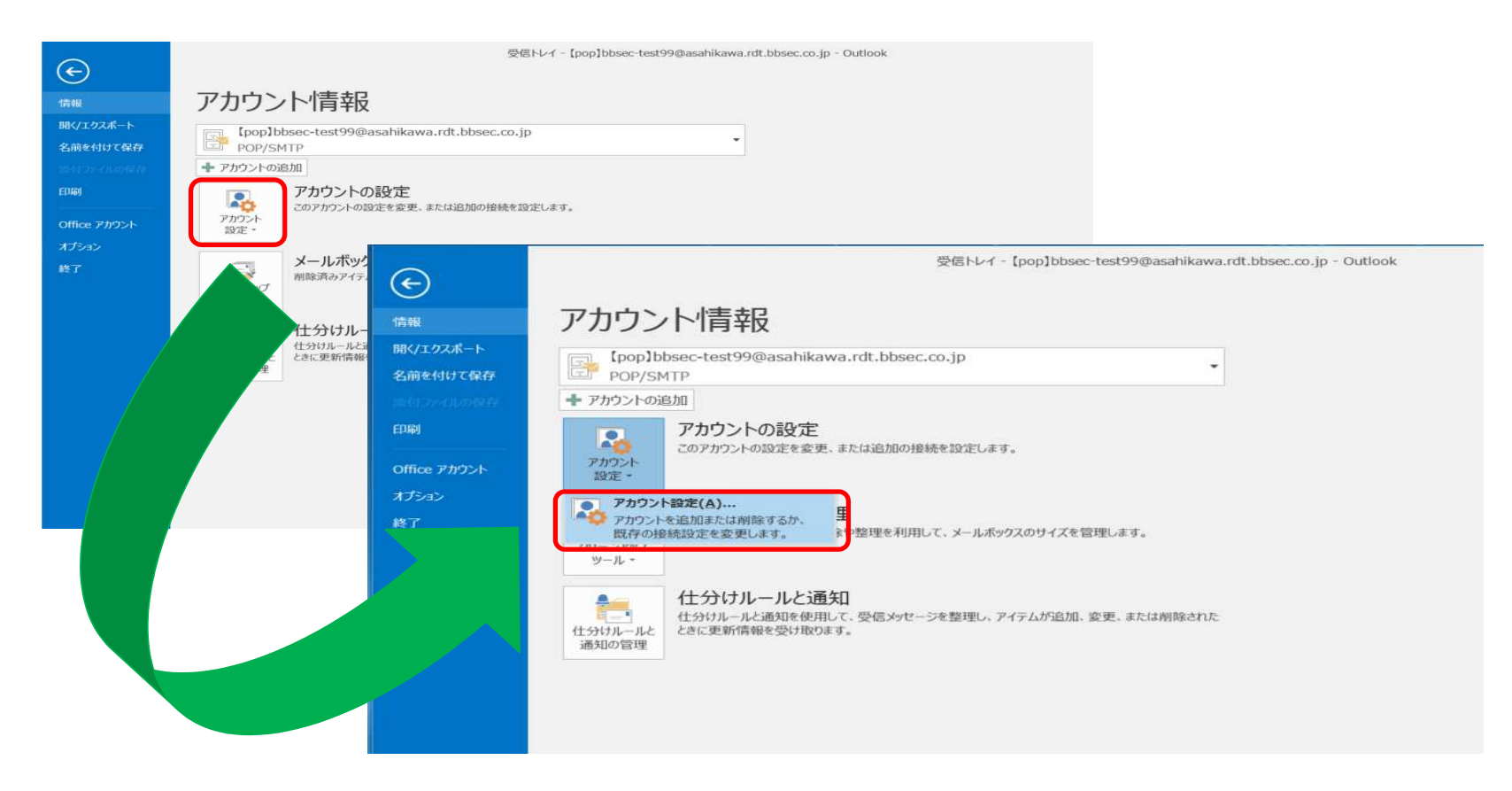

[新規(<u>N</u>)…]ボタンをクリックします。

| 電子メール アカウント<br>アカウントを追加また    | には削除できます。また、アカウントを選択してその                                                                        | 設定を変更できます。                                                            |  |
|------------------------------|-------------------------------------------------------------------------------------------------|-----------------------------------------------------------------------|--|
| 子メール データ ファイル<br>雪新規(N) 疑修   | レ RSS フィード SharePoint リスト インターネッ<br>復( <u>R</u> ) 🍲 変更( <u>A</u> ) 🔮 既定に設定( <u>D</u> )          | ット予定表 公開予定表 アドレス帳<br>🗙 削除(M) 🍵 🗣                                      |  |
| 名前                           |                                                                                                 | 種類                                                                    |  |
| [pop]bbsec-test9             | 9@asahikawa.rdt.bbsec.co.jp                                                                     | POP/SMTP (送信で使用する既定のアカウント)                                            |  |
|                              |                                                                                                 |                                                                       |  |
| 択したアカウントでは、                  | 新しいメッセージを次の場所に配信します:                                                                            |                                                                       |  |
| 軽択したアカウントでは、<br>フォルダーの変更(E)  | 新しいメッセージを次の場所に配信します:<br>【pop】bbsec-test99@asahikawa.rd                                          | t.bbsec.co.jp¥受信トレイ                                                   |  |
| 目択したアカウントでは、!<br>フォルダーの変更(E) | 新しいメッセージを次の場所に配信します:<br>【 <b>pop】bbsec-test99@asahikawa.rd</b><br>データ ファイル: C:¥Users¥¥【pop】bbse | <b>t.bbsec.co.jp¥受信トレイ</b><br>ec-test99@asahikawa.rdt.bbsec.co.jp.pst |  |

#### [自分で電子メールやその他のサービスを使うための設定をする(手動設定)(M)] を選んで、次へ、をクリックします。

| 電子メール アカウント(A)   |                          |                   |  |
|------------------|--------------------------|-------------------|--|
| 名前(Y):           | 例:Eiji Yasuda            |                   |  |
| 電子メール アドレス(E):   | 혠: eiji@contoso.com      |                   |  |
| バスワード(P):        |                          |                   |  |
| //スワードの確認人力(_I): | インターネット サービス プロバイダーから提供さ | れたパスワードを入力してください。 |  |
|                  |                          |                   |  |

[POPまたはIMAP(P)]、を選んで、次へ、をクリックします。

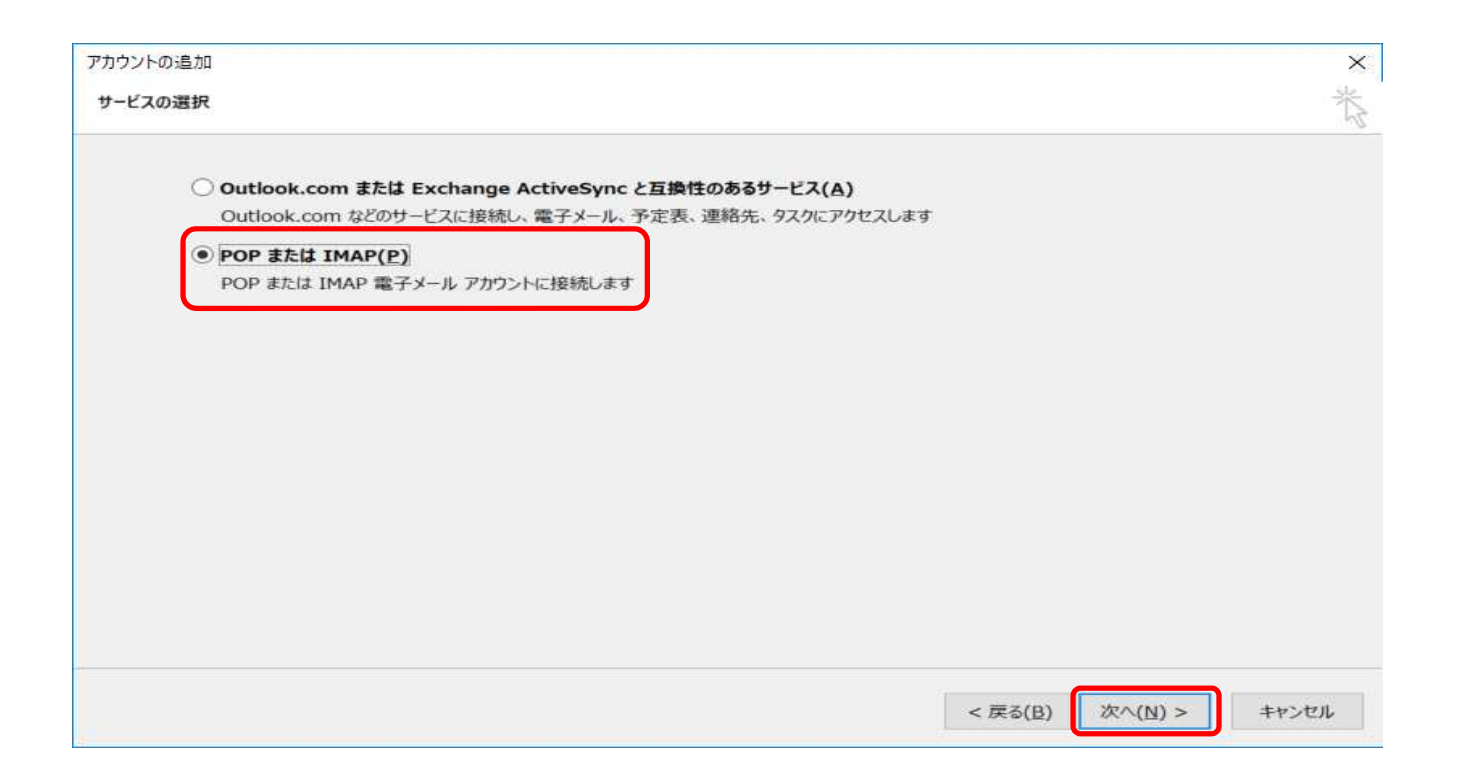

6 各情報を入力します。 【ユーザー情報】 ・名前 (任意の文字) ・電子メールアドレス (ご利用のメールアドレス)

【サーバー情報】 ・アカウントの種類:POP/IMAP 今回はIMAPを選択します。 ・受信/送信メールサーバー mail.potato.ne.jp

【メールサーバーへのログオン情報】 ・アカウント名 (ご利用のメールアドレス) ・パスワード (パスワード)

| アカウントの変更                                |                                            | ×                                    |
|-----------------------------------------|--------------------------------------------|--------------------------------------|
| POP と IMAP のアカウント設定<br>お使いのアカウントのメール サー | パーの設定を入力してください。                            | 卷                                    |
| ユーザー情報                                  |                                            | アカウント設定のテスト                          |
| 名前(Y):                                  | [imap]bbsec-test99@asahikav                | アカウントをテストして、入力内容が正しいかどうかを確認することをお勧めし |
| 電子メール アドレス(E):                          | bbsec-test99@asahikawa.rdt.t               | £9°                                  |
| サーバー情報                                  |                                            | アカウント設定のテスト(工)                       |
| アカウントの種類(A):                            | IMAP                                       |                                      |
| 受信メール サーバー(I):                          | CREATE AND A STATE OF                      |                                      |
| 送信メール サーバー (SMTP)( <u>O</u>             | Contraction and a second second            |                                      |
| メール サーバーへのログオン情報                        |                                            |                                      |
| アカウント名(リ):                              | bbsec-test99@asahikawa.rdt.t               | オフラインにしておくメール・すべて                    |
| パスワード( <u>P</u> ):                      | *****                                      |                                      |
| ✓ 10                                    | スワードを保存する( <u>B</u> )                      |                                      |
| メール サーバーがセキュリティで<br>いる場合には、チェック ボックス    | で保護されたパスワード認証 (SPA) に対応して<br>をオンにしてください(Q) | 詳細設定(凶)                              |
|                                         |                                            | < 戻る(B) 次へ(N) > キャンセル                |

, 下記2箇所にチェックを入れます。 ・[パスワードを保存する(R)] ・[メールサーバーがセキュリティ で・・・]

その後、[詳細設定(M)...]ボタンを クリックします。

| ユーザー情報                         |                                             | アカウント設定のテスト                              |  |
|--------------------------------|---------------------------------------------|------------------------------------------|--|
| 名前(Y):                         | [imap]bbsec-test99@asahikav                 | アカウントをテストして、入力内容が正しいかどうかを確認することをお<br>ます。 |  |
| 電子メール アドレス( <u>E</u> ):        | bbsec-test99@asahikawa.rdt.t                |                                          |  |
| サーバー情報                         |                                             | アカウント設定のテスト(工)                           |  |
| アカウントの種類(A):                   | IMAP                                        |                                          |  |
| 受信メール サーバー( <u>I</u> ):        | PROFILE SERVER 15                           | [次へ] をクリックしたらアカウント設定を自動的にテストする(S)        |  |
| 送信メール サーバー (SMTP)( <u>Q</u> ): | the system of                               |                                          |  |
| メール サーバーへのログオン情報               |                                             |                                          |  |
| アカウント名(U):                     | bbsec-test99@asahikawa.rdt.t                | オフラインにしておくメール: すべて                       |  |
| パスワード(P):                      | ******                                      |                                          |  |
| ✓ パスワ                          | ードを保存する(B)                                  |                                          |  |
|                                | 嫌されたパフロード認証 (CDA) に対応して                     |                                          |  |
| いる場合には、チェックボックスを2              | 1週2112パスリート記録(SPA) (ころ)(しして<br>オンにしてください(Q) | 詳細設定( <u>M</u> )                         |  |

インターネット電子メール設定 × 8 全般 送信サーバー 詳細設定 5 「送信サーバ」タブで、以下を設定します。 送信サーバー (SMTP) は認証が必要(Q) ○ 受信メール サーバーと同じ設定を使用する(以) (1)[送信サーバーは認証が必要(O)]、にチェック 次のアカウントとパスワードでログオンする(L) ②「次のアカウントとパスワードでログオンする bbsec-test99@asahikawa.rdt.bbsec.co.jp アカウント名(N): (L)]、 パスワード(P): を選択して以下を入力。 3 パスワードを保存する(B) アカウント名:メールアドレスを入力 (4) マセキュリティで保護されたパスワード認証 (SPA) に対応(Q) パスワード :パスワード ③「パスワードを保存する(R)」、にチェック ④ セキュリティで保護されたパスワード認証 (SPA)に対応(Q)]、にチェック ⑤上記完了したら、 「詳細設定」タブを選択して次に進みます。

OK

キャンセル

# 9 以下を設定します。 ①受信サーバ欄の [使用する暗号化接続の種類(<u>E</u>)]で「SSL」を選択して、ポート番号「993」になる事。 ②送信サーバ欄の [使用する暗号化接続の種類(<u>E</u>):]で「TLS」を選択します。

③OKボタンをクリックします。

| インターネット電子メール設定                                        | ×  |
|-------------------------------------------------------|----|
| 全般 送信サーバー 詳細設定                                        |    |
| サーバーのポート番号                                            |    |
| 受信サーバー (IMAP)(I): 993 標準設定(D)                         |    |
| 使用する暗号化接続の種類(E): SSL                                  | ~  |
| 送信サーバー (SMTP)( <u>O</u> ): 25                         | _  |
| 使用する暗号化接続の種類(C): TLS (2                               |    |
| サーバーのタイムアウト(I)                                        |    |
| 短い 長い 1分                                              |    |
| フォルダー                                                 |    |
| ルート フォルダーのパス(E):                                      |    |
| 送信済みアイテム                                              |    |
| □ 送信済みアイテムのコピーを保存しない(D)                               |    |
| 削除済みアイテム                                              |    |
| □ アイテムを削除対象としてマークするが、自動的には移動しない(K)                    |    |
| 削除対象としてマークされたアイテムは、メールボックス内のアイテムが消去されたと<br>完全に削除されます。 | きに |
| ✓オンライン中にフォルダーを切り替えたらアイテムを消去する(P)                      |    |
|                                                       |    |
| 3 OK ++>                                              | セル |

#### 10

テストが正常に完了する事を確認します。

#### エラーが表示された場合は、エラー内容をご確認 の上、サーバ情報等を再度設定し直して下さい。

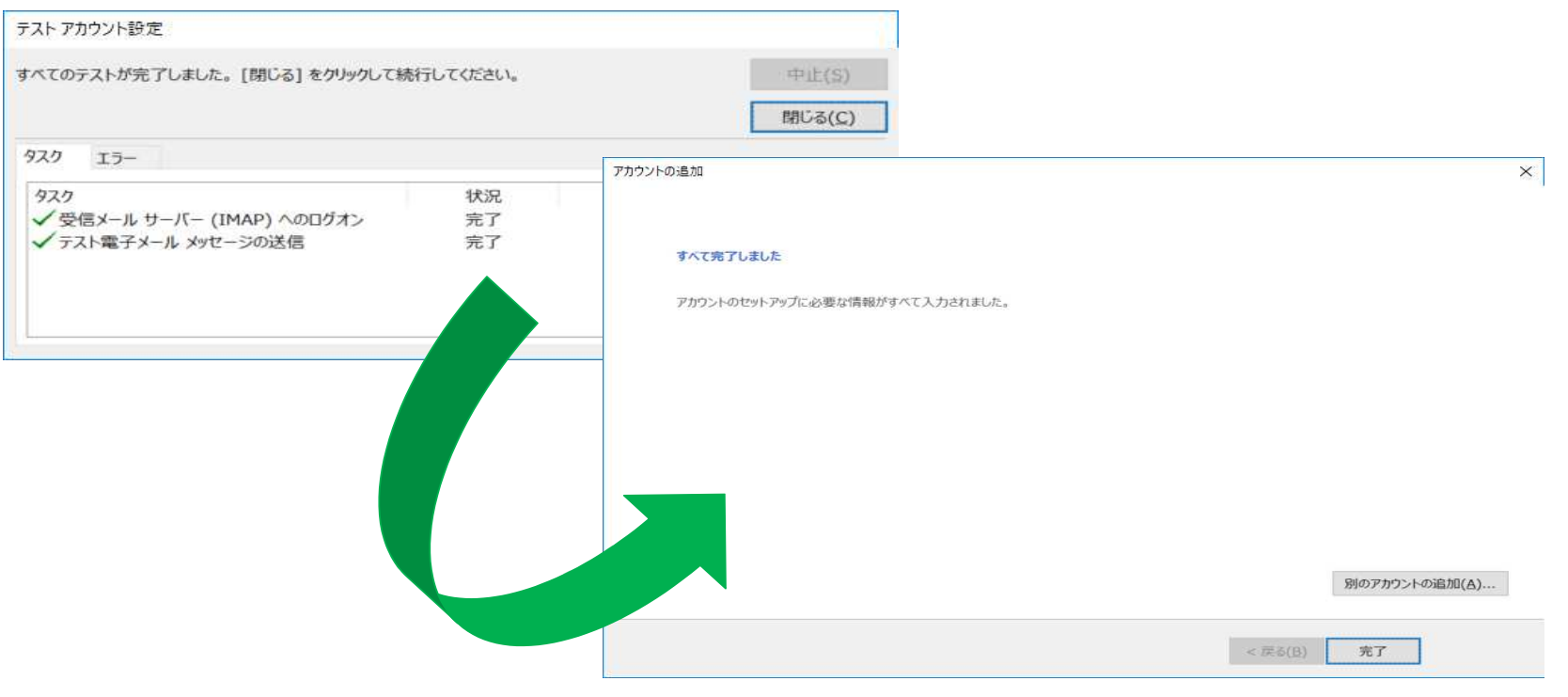

11

POPと同じメールがIMAPでも見る ことが出来る様になりました。

 ※仕様による注意点※
 •POP/IMAP、各側で設定したフォ ルダはもう一方のプロトコルでは
 認識出来ません。

・POPでメールを引き取り、サーバ に残さなかった場合は、IMAPでそ のメールは見えません。

・POP/IMAP、どちらも認識出来るのは「受信トレイ」だけです。

. File Fileh-→ 上司に転送 「チーム前て衆之・・・ 「近何」、丁制路 転送 変その他 - \* 新規作成 15.01 新規作成 14182 41 10:52 送带供 現在のメールボックスの検索 (Ctrl+E) ● 現在のメールボックス・ □返信 □全員に返信 □転送 [pop]bbsec-test99@asahikawa.rdt.bb すべて 未読 日付 \* 日付の新しいアイテム てすと <bbsec-test99@asahikawa.rdt.bbsec.co.jp> 25.1 ▲受信トレイ5 4 今日 test5 test 5 てすと 16:06 送信済みアイテム test5 Test5 Test5 削除済みアイテム 下書き bbsec-test99@asahika... Windows 10 版のメールから送信 test4 Test4 16:05 送信トレイ 迷惑メール bbsec-test99@asahika... 検索フォルダー 15:50 test3 Test3 [imap]bbsec-test99@asahikawa.rdt.b. 受信トレイ 4 テスト test2 Test2 15:42 下書さ 送信済みアイテム 削除済みアイテム テスト test01 Test01 15:26 Junk 送信トレイ bbsec-test99@asahikawa.rdt 同期の生敗 (このコンピューターのみ) 13:51 検索フォルダー outlook

接続中 🔟 🗐 - - - + 100%

以上となります。

**—** m

フィルター海耳

28 K ...